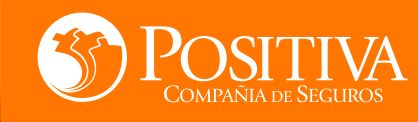

## MANUAL DE USUARIO ESCRITORIO EMPRESARIAL

-

<u>CONTINUAR</u>

Código MIS -4-1-3-FR07 Versión 08 Clasificación: Pública

VIGILADO

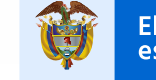

Minhacienda

<u>CONTINUAR</u>

666

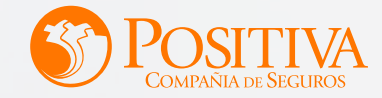

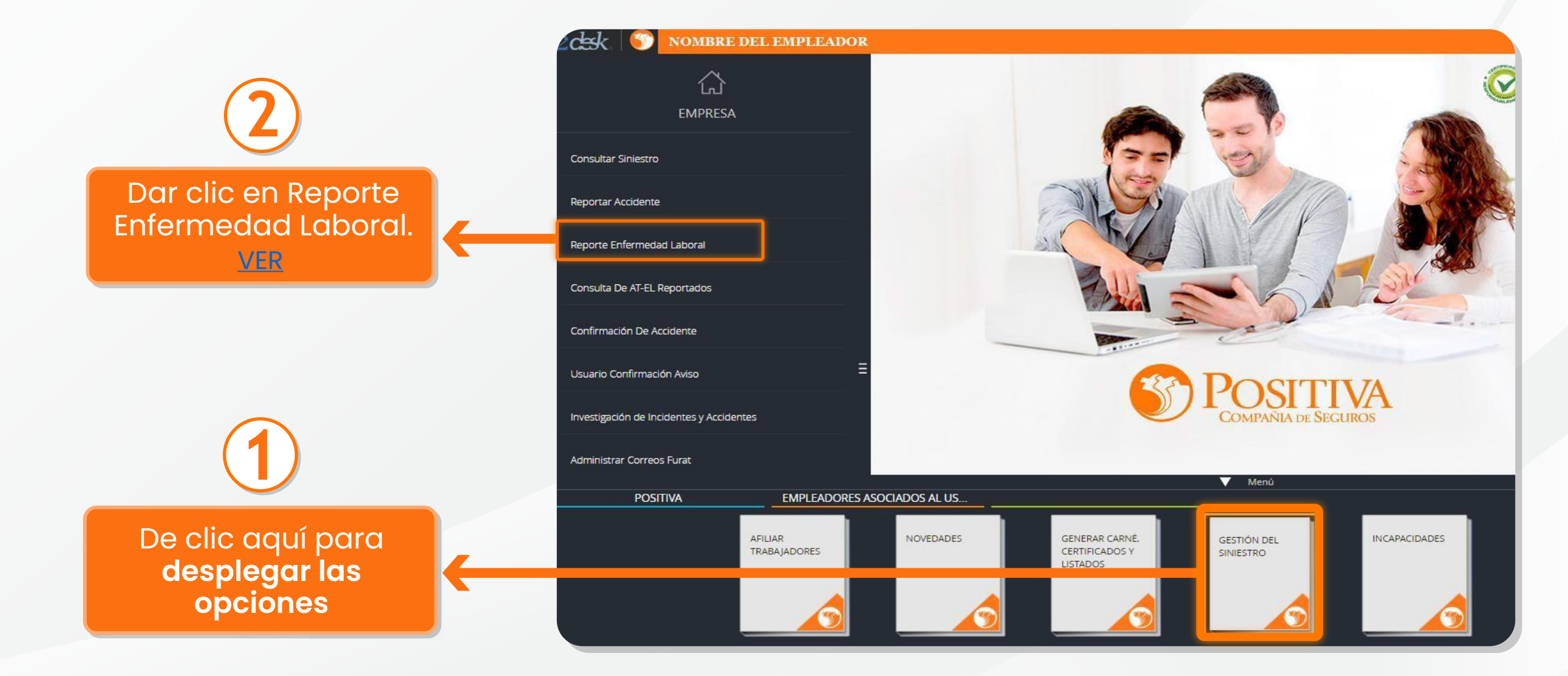

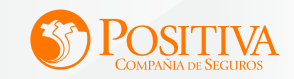

| Tipo documento del Trabajador *            | A *                          | Número documento del Trabajador *                              | A . Nombre Trabajador               |  |
|--------------------------------------------|------------------------------|----------------------------------------------------------------|-------------------------------------|--|
| Cédula Ciudadanía                          | •                            | 1095816121                                                     | CONTRERAS VILLAMIZAR ANNY KATHERINE |  |
|                                            | Razón Soc                    | ial SISTEMAS Y COMPUTADORES S.A. Tipo de inden                 | tificación NI No. 890206351         |  |
| ¿Son los datos del centro de trabajo<br>No | los mismos de la s 🏼 🔵 \star | Actividad Económica CT<br>PROCESAMIENTO DE DATOS EL PROCESAMIE | Departamento SANTANDER              |  |
| Municipio CT                               | 0                            | Nombre Sede                                                    | Dirección de la sede                |  |
| BUCARAMANGA                                | •                            | ADMINISTRATIVA                                                 | CLL 48 NO 27A 48 ED IDESAN          |  |

FORMULARIO DE ENFERMEDAD LABORAL

Diligencie el tipo y número documento del trabajador al cual le realizará el reporte.

Una vez diligenciada la información del trabajador, visualizará los datos del empleador con el que tienen relación laboral.

Para el campo **«son los datos del centro de trabajo los mismos de la sede principal»,** se despliegan dos opciones, al seleccionar SI, continuar al siguiente modulo; al seleccionar NO, deberá diligenciar la información del centro de trabajo. Para los campos de actividad económica CT, Departamento, Municipio CT.

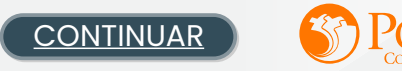

#### INFORMACIÓN SOBRE LA ENFERMEDAD

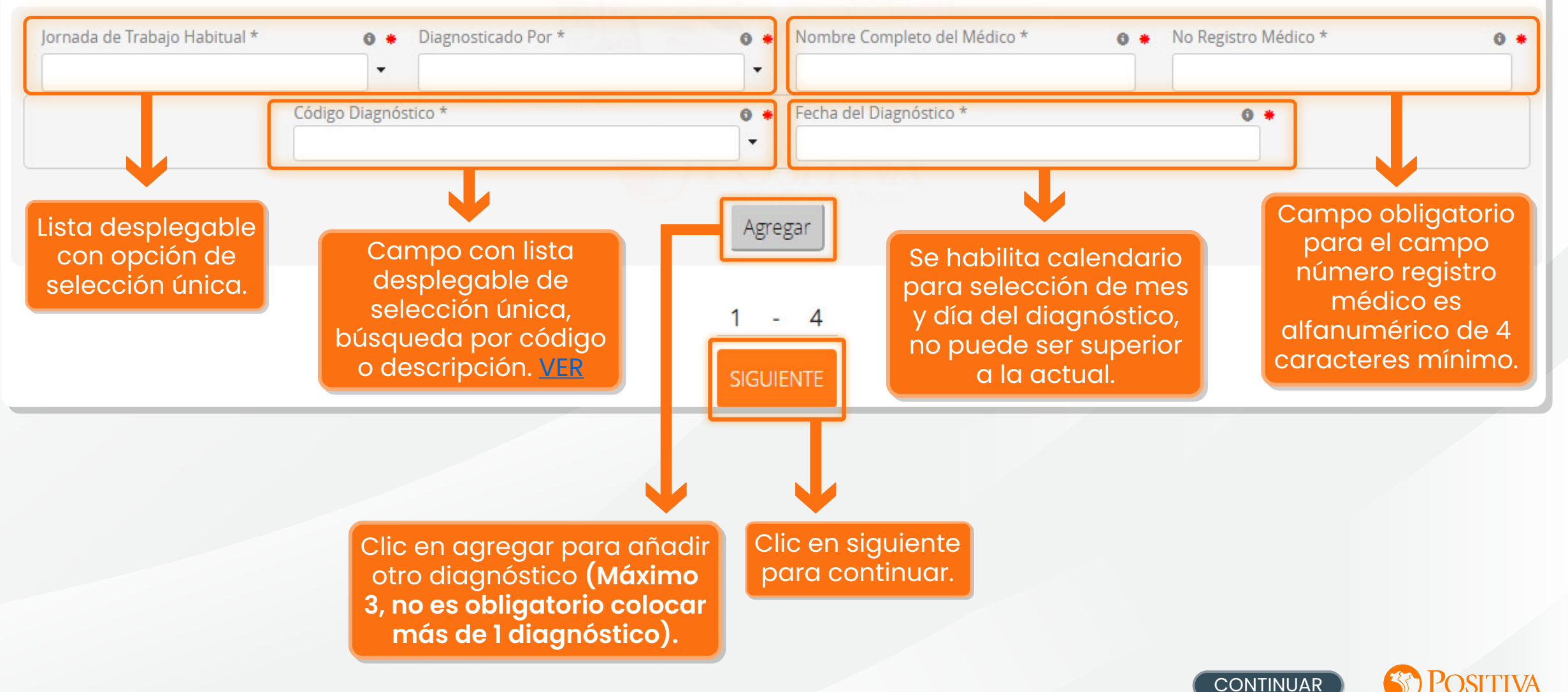

| INFORMACIÓN SOBRE LA ENFER                                                                        | MEDAD |                   |                       |                                                   |     |                                                  |   |
|---------------------------------------------------------------------------------------------------|-------|-------------------|-----------------------|---------------------------------------------------|-----|--------------------------------------------------|---|
| Jornada de Trabajo Habitual                                                                       | θ 💌   | Diagnosticado Por | θ 💌                   | Nombre Completo del Médico                        | θ 💌 | No Registro Médico                               | θ |
| DIURNA                                                                                            | •     | MÉDICO IPS        | •                     | La longitud minima permitida es de 10 caracteres. |     | La longitud minima permitida es de 4 caracteres. |   |
| Código Diagnóstico<br>U071 - COVID-19 VIRUS IDENTIFICADO<br>U072 - COVID-19 VIRUS NO IDENTIFICADO |       | e •<br>•<br>Agre  | Fecha del Diagnóstico |                                                   | 0 * |                                                  |   |

Si en el campo código de diagnóstico selecciona U071 o U072 se visualizarán 8 preguntas que son obligatorias para poder continuar.

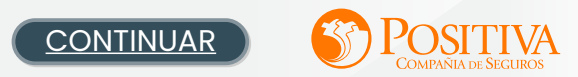

Estimado empleador, sus respuestas a las siguientes preguntas soportarán en gran manera la determinación del origen del siniestro.

| ¿El trabajador desempeña actividades de prevención para atención enfermedad COVID-19?                                  |            |
|----------------------------------------------------------------------------------------------------|------------|
| Seleccione                                                                                                    | •          |
| ¿El trabajador desempeña actividades de diagnóstico para atención enfermedad COVID-19?                                 |            |
| Seleccione                                                                                                    | •          |
| ¿El trabajador desempeña actividades para atención enfermedad COVID 19?                                                |            |
| Seleccione                                                                                                    | •          |
| ¿El trabajador hace parte del personal administrativo en institución de Salud que hace atención de pacie<br>COVID 19?  | entes de 🇯 |
| Seleccione                                                                                                    | •          |
| ;El trabajador hace parte del personal de aseo en institución de Salud que hace atención de pacientes de<br>19?        | COVID®     |
| Seleccione                                                                                                    | •          |
| ¿El trabajador hace parte del personal de vigilancia en institución de Salud que hace atención de pacient<br>COVID 19? | tes de 🛛 🗮 |
| Seleccione                                                                                                    | •          |
| ¿El trabajador hace parte del personal de apoyo que hace atención de pacientes de COVID 19?                            |            |
| Seleccione                                                                                                    | •          |
| Indique actividad realizada                                                                                            |            |
|                                                                                                    |            |
| El trabajador hace alguna otra actividad relacionada en la prestación de servicios de pacientes COVID                  | 19? 🔹      |
| Seleccione                                                                                                    | •          |
| Cuales                                                                                                    |            |
|                                                                                                    |            |
| Guardar Cerrar                                                                                                    |            |

Si en las preguntas 7 y 8 selecciona SI debe de ingresar la respectiva respuesta.

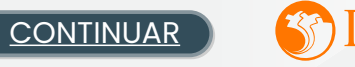

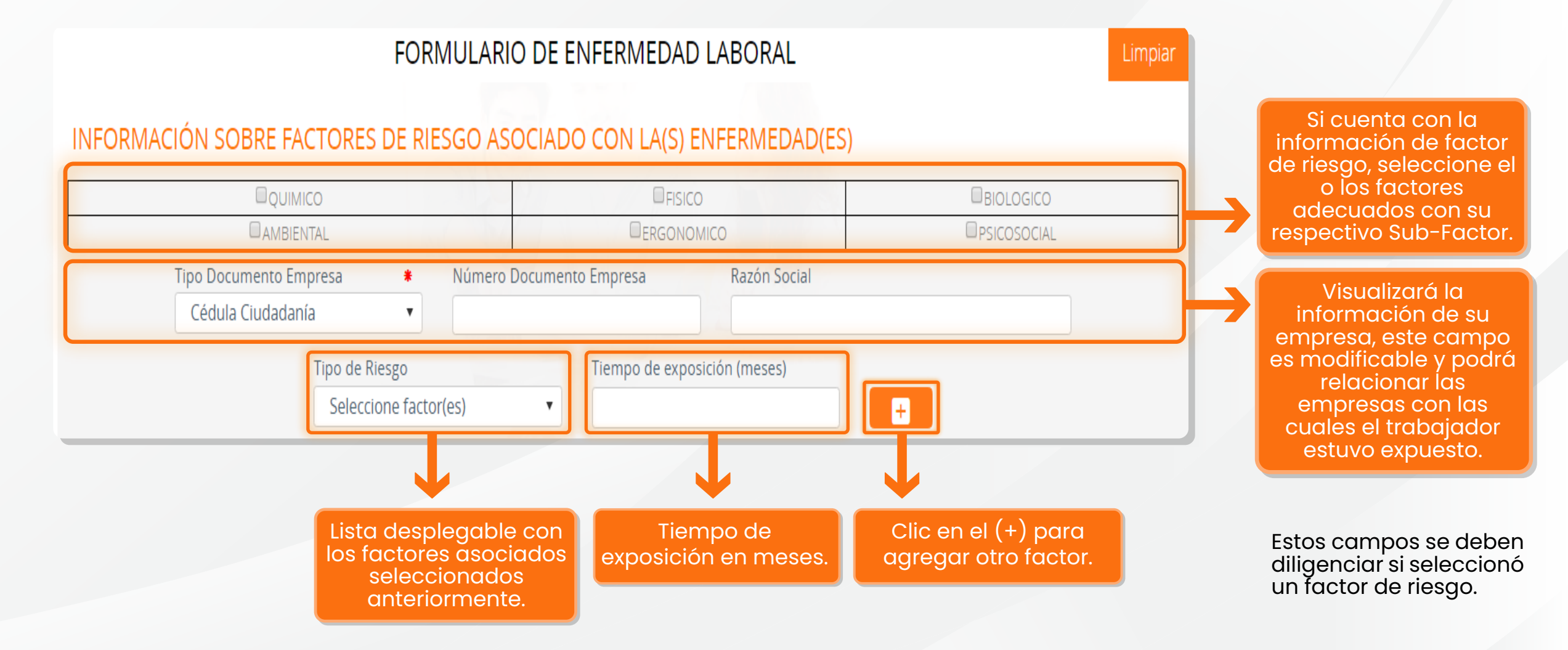

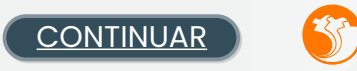

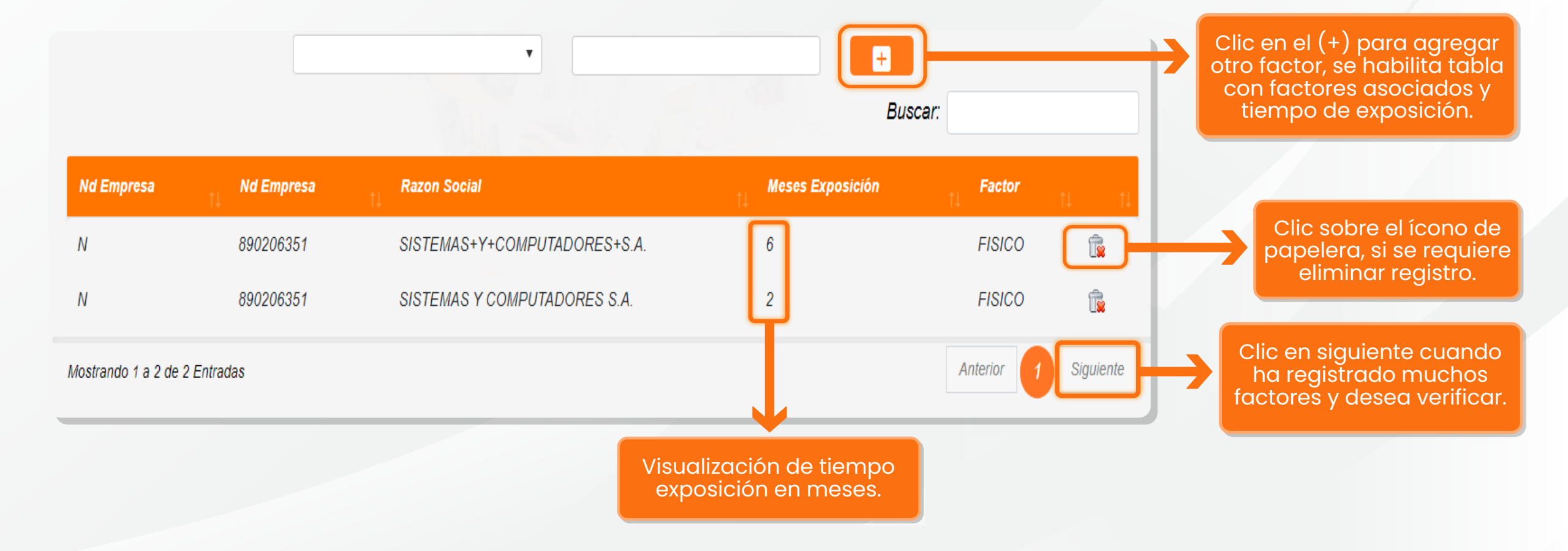

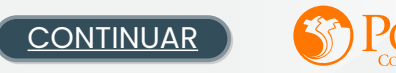

#### INFORMACIÓN SOBRE EVALUACIONES MÉDICAS OCUPACIONALES REALIZADAS AL TRABAJADOR

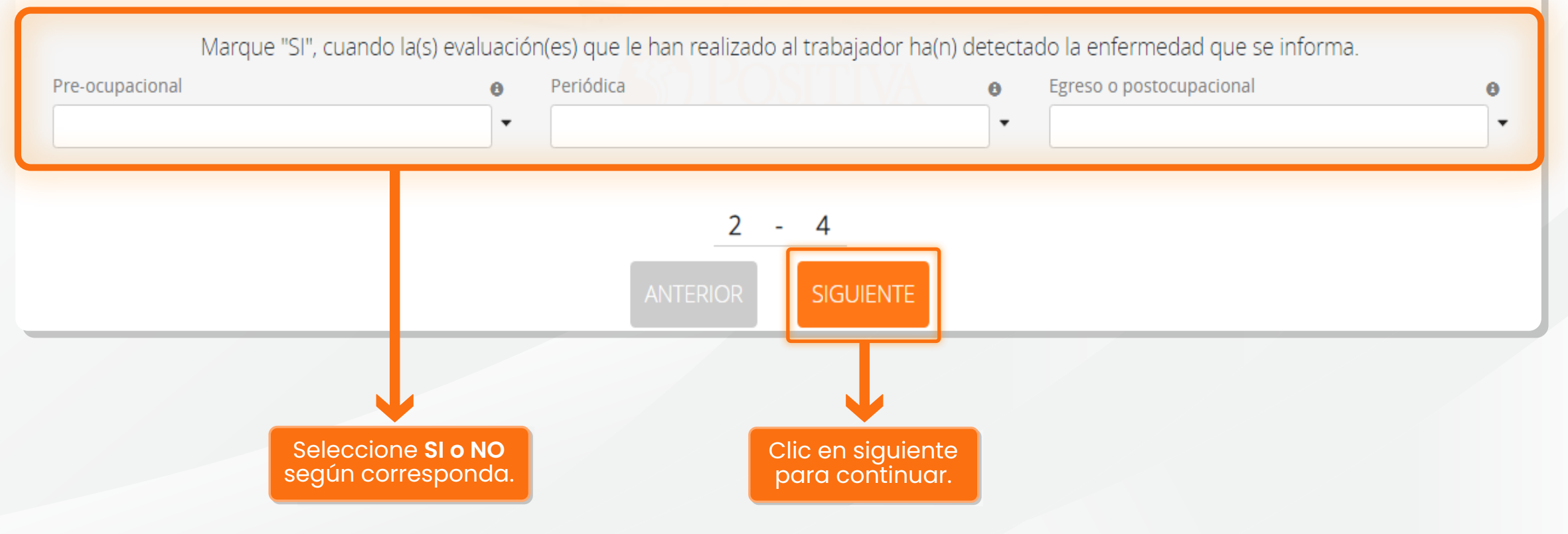

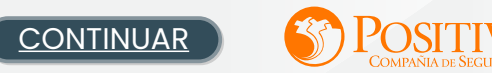

Diligencia nombre del monitoreo entre 15 y 100 caracteres.

#### MONITOREOS RELACIONADOS CON LA ENFERMEDAD

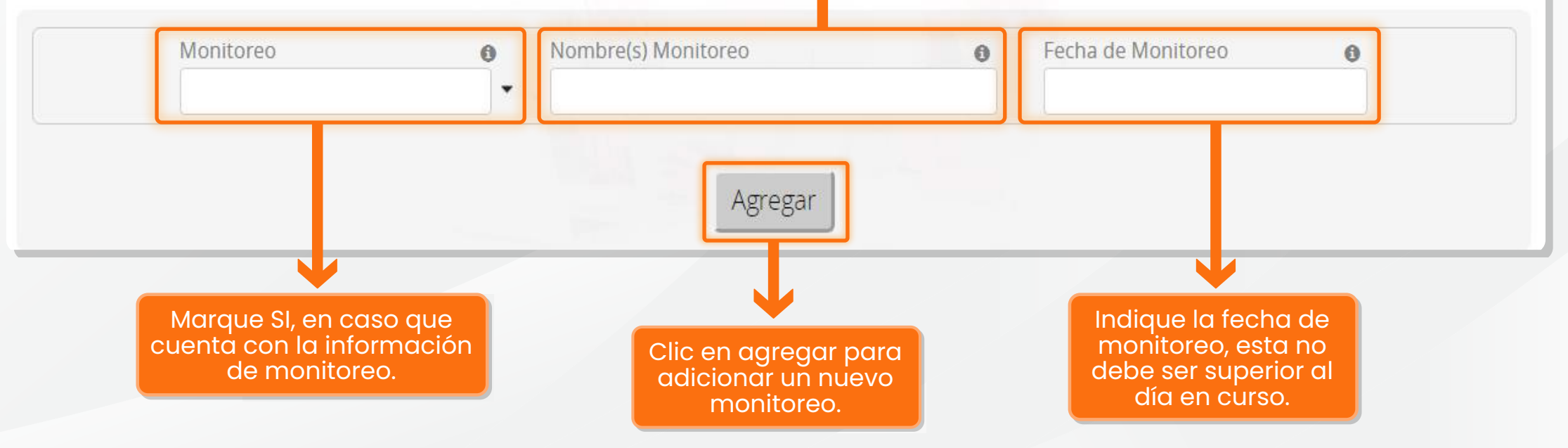

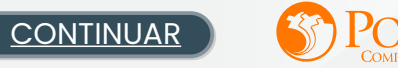

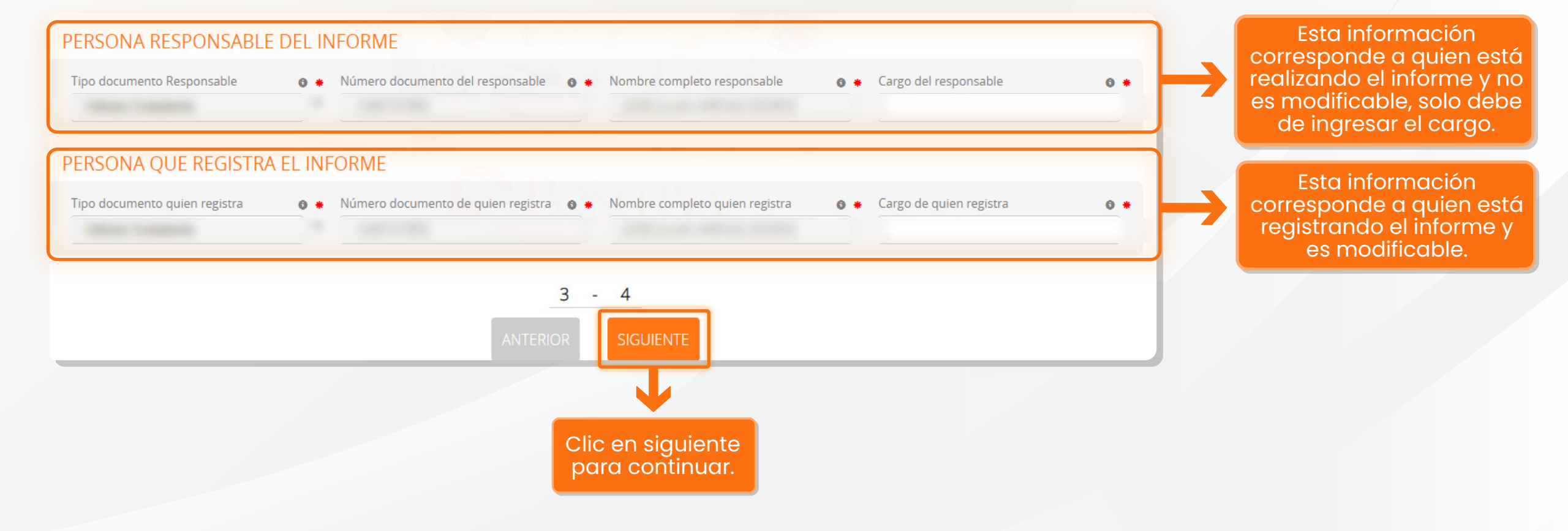

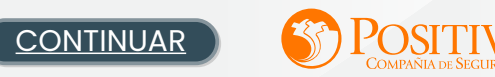

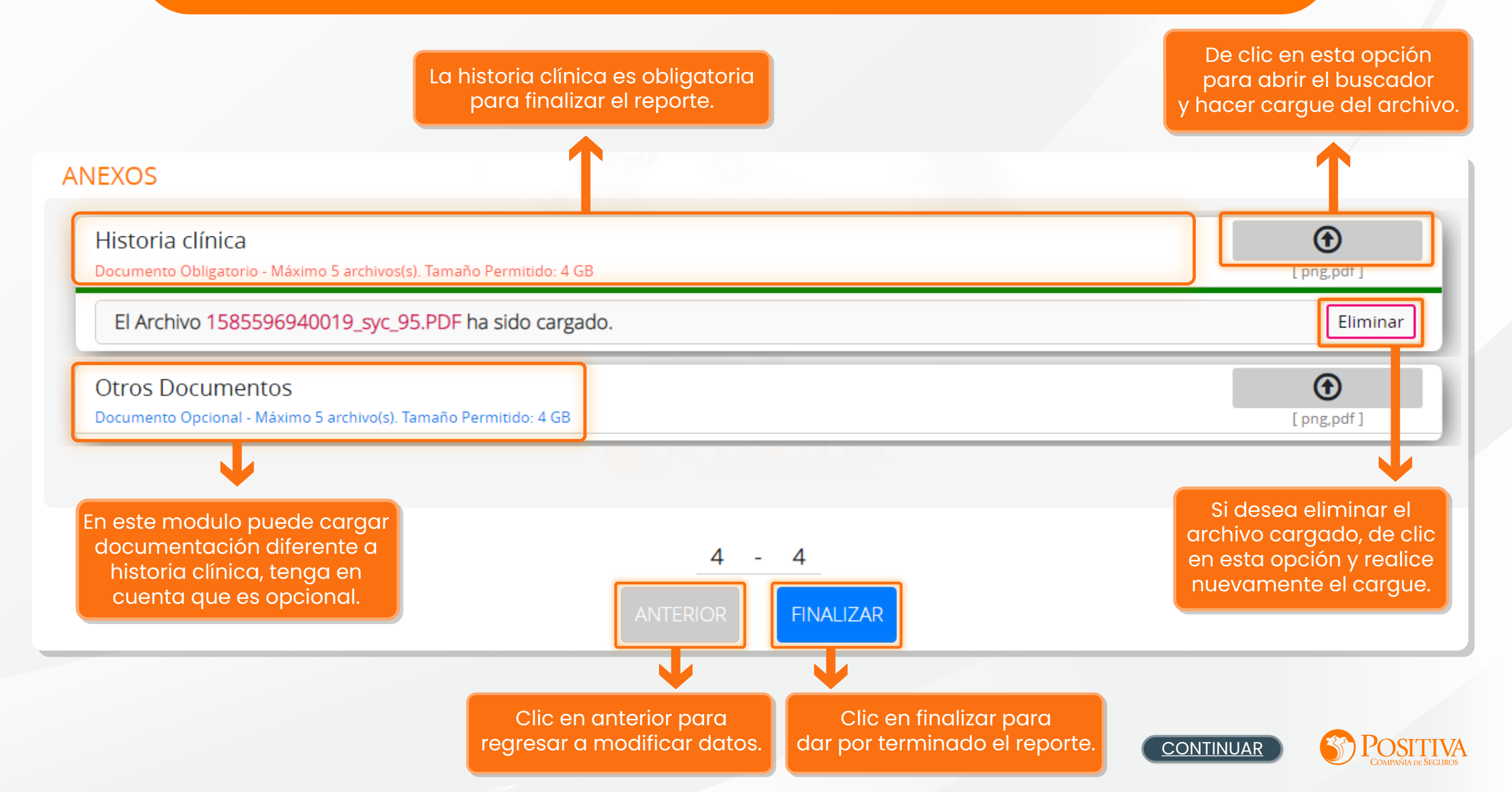

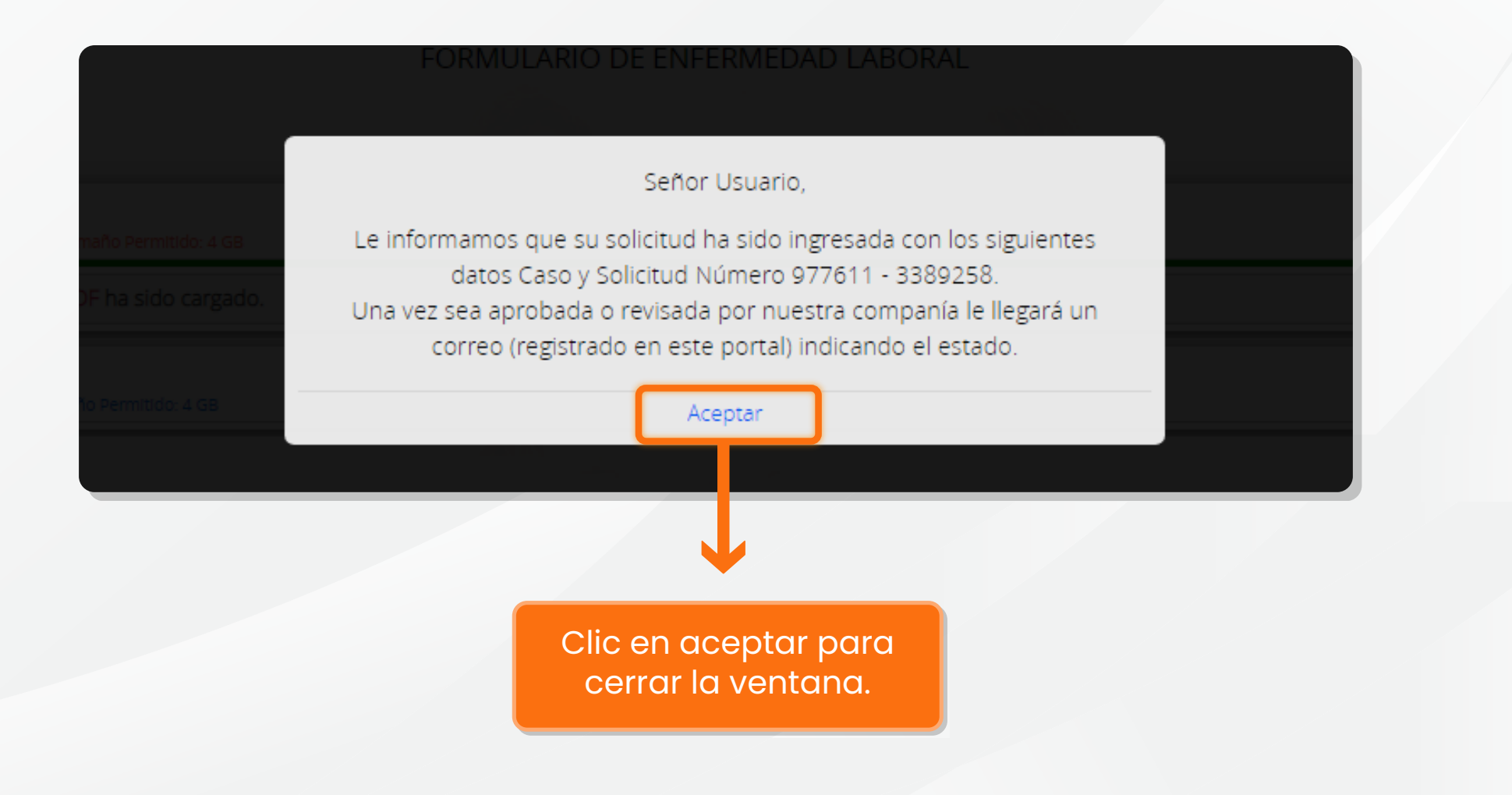

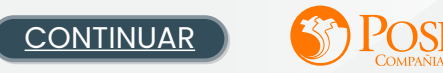

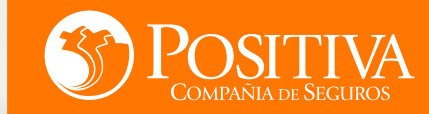

# ESTAMOS LISTOS PARA PONERNOS EN

# ACCIÓN